### Unit4 Access

### Onsite

- The following link will take you to the correct page
  - o Unit4 Web Access. Log in using your network username and password
    - If prompted, client code = LH (browser dependent)
- To create a **Desktop Shortcut** or **Browser Bookmark** see instructions on page 3 and 4.

### Offsite

- Remote Access is required to use Unit4 offsite
  - This is an IT service so any issues or queries should be referred to ITSHELP

## Using Unit4

#### Your start page will look similar to this:

| UNIT                | ERP                         | 🗣 – 🥱 – Liverpool Hope University – 🔔 bloggsj1 – 🛎 🗸 🖪 🛛 Search (Atria) 🔍 |
|---------------------|-----------------------------|---------------------------------------------------------------------------|
|                     |                             |                                                                           |
|                     |                             |                                                                           |
| Menu                |                             | Enumeritan (i)                                                            |
| Your englishment    | Your employment             | The function                                                              |
| The exployment      | * Activate your substitutes | THE ACTUATION                                                             |
| Farms               |                             |                                                                           |
| Procurament         |                             |                                                                           |
| Project management  |                             |                                                                           |
| Customers and sales |                             | Recently used                                                             |
| Information pages   |                             | 😰 Supplar Address Lat                                                     |
|                     |                             | E Goots receipt                                                           |
| Accounting          |                             | 🛄 Requisition Entry                                                       |
| Reports             |                             | E New Summer Request                                                      |

#### Top bar icons:

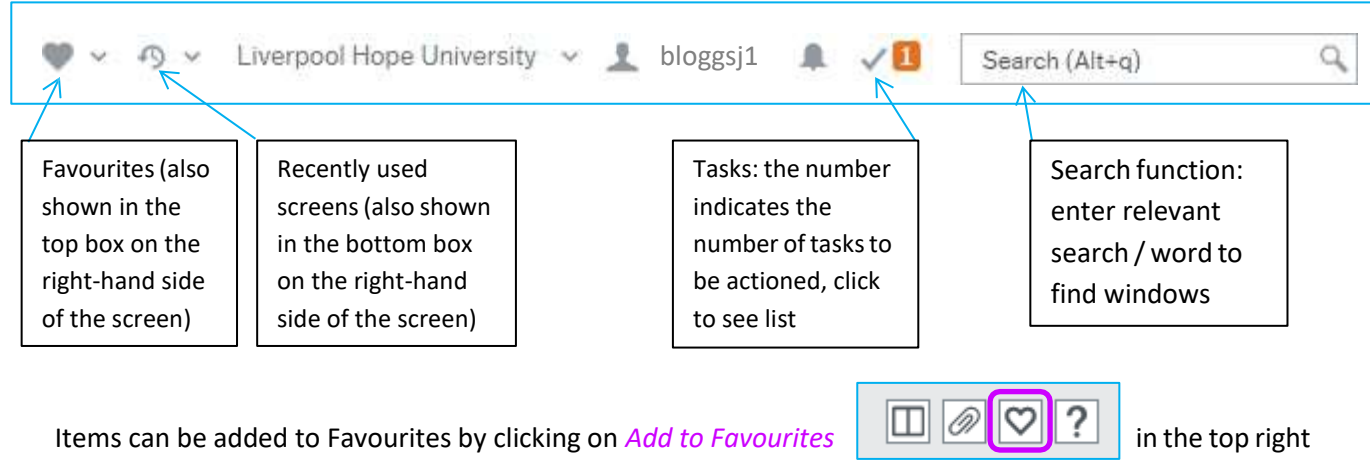

corner of any screen.

# Activate Substitutes

**NOTE:** This facility can only be used once a user has been assigned a substitute, or substitutes to select from. Please contact Karen Dalby (3867) to set this up.

Assigned substitutes will be shown in a list, along with available dates (often just a start date with no end date). A user can then select and activate one or more substitutes to receive their tasks for the period specified. The tasks continue to go to the original user also.

To assign a substitute

- Change the Absence status to 'I am currently out of the office'
- Enter the dates of absence.
- Tick one or more of the available substitutes

All tasks sent to you will also go to the selected substitutes during the absence period.

| cuvate you substitutes                                                                    |              | Change the Abs    | ence                                 |
|-------------------------------------------------------------------------------------------|--------------|-------------------|--------------------------------------|
| Substitute date range                                                                     |              | status to 'I am c | urrently                             |
| WF user                                                                                   |              | out of the office |                                      |
| KD                                                                                        |              |                   |                                      |
| Karen Delty (KD)<br>Absence status *                                                      |              | Entor the date    |                                      |
| Tem currently in the office                                                               |              |                   | 5                                    |
| Absence data from Absence d                                                               | tabe to      | I of absence      |                                      |
|                                                                                           | $\leftarrow$ |                   |                                      |
|                                                                                           |              |                   |                                      |
| Substitutes                                                                               |              |                   |                                      |
| Substitutes Show only valid substitutes Substitute                                        |              | Valid from        | Valid until                          |
| Substitutes Show only valid substitutes Show and y valid substitute Substitute Fred Smith | 10/11/2019   | Valid frum        | Valid unti<br>7                      |
| Substitutes Show only valid substitutes Fred Smith Add Delete                             | 10/11/2019   | Valid from        | Vesist unité                         |
| Substitutes Show only valid substitutes Fred Smith Add Delete                             | 10/11/2019   | Vald from         | Velid until                          |
| Substitutes Show only valid substitutes Fred Smith Add Delete Tick one or more            | 10/11/2019   | Wald from         | Valid until<br>Dates substitutes are |

# Create a Desktop Shortcut to Unit4 Web.

- Right click over the desktop screen
- Select **New** and **Shortcut**

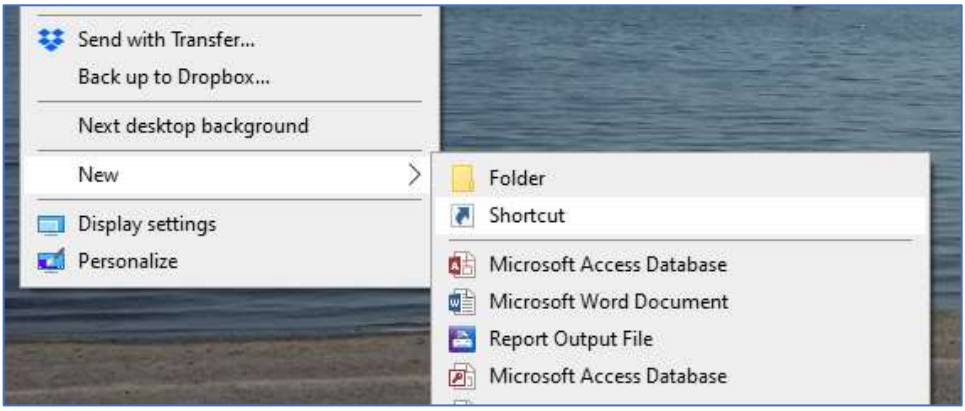

- Enter or paste the link into 'Type the location of the item:'
- Select Next

#### https://u4erp.hope.ac.uk/Unit4ERP/

| R Create Shortcut                                                                                          |                     |                              |
|----------------------------------------------------------------------------------------------------|---------------------|------------------------------|
| What item would you like to create a shortcut for?                                                         |                     |                              |
| This wizard helps you to create shortcuts to local or network programs, files, fold<br>Internet addresses. | lers, computers, or |                              |
| Type the location of the item:                                                                             |                     |                              |
| https://u4erp.hope.ac.uk/Unit4ERP/                                                                         | Browse              |                              |
| Click Next to continue.                                                                                    |                     |                              |
|                                                                                                    |                     |                              |
|                                                                                                    |                     | Type a name for this shortcu |
|                                                                                                    |                     | New Internet Shortcut        |
| L                                                                                                    | Next Canc           |                              |

- Enter a name for the Icon into 'Type a name for this shortcut:'
- Select Finish

| Type a name for this shortcut:<br>U4ERP |        |        |
|-----------------------------------------|--------|--------|
| Click Finish to create the shortcut.    |        |        |
|                                         |        |        |
|                                         | Finish | Cancel |

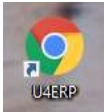

# Create a Bookmark for Unit4 Web.

#### Enter the link into the browser and sign in

| https://u4erp.hope.ac.uk/Unit4ERP/    |                                                                    |
|---------------------------------------|--------------------------------------------------------------------|
| 🕛 🛛 👸 Liverpool Hope University 🗙 🗙   | S https://u4erp.hope.ac.uk/Unit4ER × +                             |
| u4erp.hope.ac.uk/Unit4ERP/            |                                                                    |
| 9 BWUG 🔽 Oracle 📢 W3S 🔮 Barclays 🐇 Lo | Sign in<br>https://u4erp.hope.ac.uk<br>Username dalbyk<br>Password |

• Click in the three dots in the top right corner of the screen

| • | Select Bookmarks | and Bookmark | this tab |
|---|------------------|--------------|----------|
|---|------------------|--------------|----------|

|      |                                 |                    |              | 0                    | —   | ā   | þ           | ×  |
|------|---------------------------------|--------------------|--------------|----------------------|-----|-----|-------------|----|
|      |                                 |                    |              |                      | 7   | k ) | ()          | :  |
| Unit | 4 ERP                           | 📄 Spotify          |              | New tab              |     |     | Ctrl+       | ·T |
|      |                                 |                    |              | New window           |     |     | Ctrl+       | N  |
| ŋ    | の v Liverpool Hope University v |                    | 👤 dalbyk 👻 🤉 | New Incognito window | C   |     | Ctrl+Shift+ |    |
|      |                                 |                    |              | History              |     |     |             | ►  |
|      | _                               |                    |              | Downloads            |     |     | Ctrl+       | ۲J |
|      |                                 | Bookmark this tab  | Ctrl+D       | Bookmarks            |     |     |             | ►  |
|      |                                 | Bookmark all tabs  | Ctrl+Shift+D | Zoom - 1             | 00% | +   | 5           | 3  |
|      | ~                               | Show bookmarks bar | Ctrl+Shift+B | Print                |     |     | Ctrl+       | P  |
|      |                                 | Bookmark manager   | Ctrl+Shift+O | Cast                 |     |     |             |    |

#### Enter a name for the bookmark and select the Folder 'Bookmarks bar'

|     | Edit bo | Edit bookmark |          |      |        |   |   |
|-----|---------|---------------|----------|------|--------|---|---|
| y ~ | Name    | Unit4 Ef      | RP       |      |        |   | ٩ |
|     | Folder  | Bookma        | arks bar |      | •      | • |   |
|     | More    | ·             |          | Done | Remove |   |   |

### The bookmark will appear on the Bookmarks bar

| 🛛 🐧 Liverpool Hope University | × | U Menu - Unit4 ERP | ×    | +       |          |                           |   |
|-------------------------------|---|--------------------|------|---------|----------|---------------------------|---|
| e.ac.uk/Unit4ERP/             |   |                    |      |         |          |                           |   |
| 🛢 Oracle  🦋 W3S               |   | iverpool Hope Uni  | U U4 | ERP Dev | Unit4 ER | Rb.                       |   |
|                               |   |                    |      | •       | · n·     | Liverpool Hope University | ş |